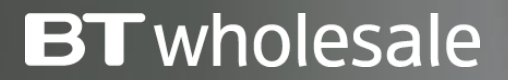

Version 1

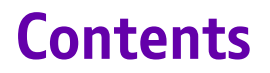

#### What's in this User Guide?

<u>p3 – Version Control</u>

<u>p4 – Overview</u>

p5 – How to Cease your Service

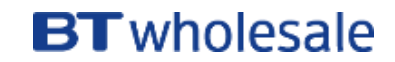

| Date       | Change               | Version |
|------------|----------------------|---------|
| January 18 | User Guide Published | 1       |

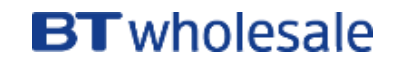

Ceasing an active service is a simple 8 step process.

### **Cease Charges**

There may be charges associated with ceasing your service. A summary of any costs will be given before you submit your order.

Alternatively, please visit our <u>Service Provider Price List</u> page on BTWholesale.com for a full breakdown of the costs.

| Products & Services $\lor$ Sales To                                 | ools 🗸 Help & Suppo                                            | ort                                                           |         |                  | My BT Wholesale >                                                                                                    |
|---------------------------------------------------------------------|----------------------------------------------------------------|---------------------------------------------------------------|---------|------------------|----------------------------------------------------------------------------------------------------|
| Overview My orders Re                                               | epairs & Faults Inve                                           | ntory Billing                                                 | My apps | My briefin       | ngs Administration                                                                                                    |
| Business zone<br>overview                                           | BBEU24411499<br>Service details                                |                                                               | Q<br>×  |                  | (?) Help                                                                                                    |
| Order status                                                        | Service type<br>Customer reference<br>Service reference        | WBC End User Access (21C<br>Copper and Fibre)<br>BBEU24411499 | N       | ø                | Actions required<br>Reference 3-420532415153                                                                                                    |
| Account: Select -<br>> Saved<br>> Rejected                          | Asset ID<br>Directory Number<br>Last update<br>Last updated by | 3-4YZKHF05<br>01223245826<br>04 Dec 17 11:21<br>MIKE WARREN   |         | 75 (?)<br>D2 (?) | Customer to Accept/Reject CPD<br>13 Dec 2017<br>Accept or Reject<br>Reference 3-412292421927<br>Appt Required: Please book with the<br>End User. |
| <ul> <li>Pending</li> <li>Cancelled</li> <li>In Progress</li> </ul> | l want to<br>Please select action<br>View details<br>Cease     |                                                               |         | it >             | Accept View all                                                                                                    |
| > Completed Go to Orders Place a                                    | Modify<br>Diagnose<br>Raise a fault<br>Fibre)                  | Access (21CN Copper and                                       |         |                  | Frequent tasks ADSL Broadband checker Broadband briefings                                                                                        |

### **BT** wholesale

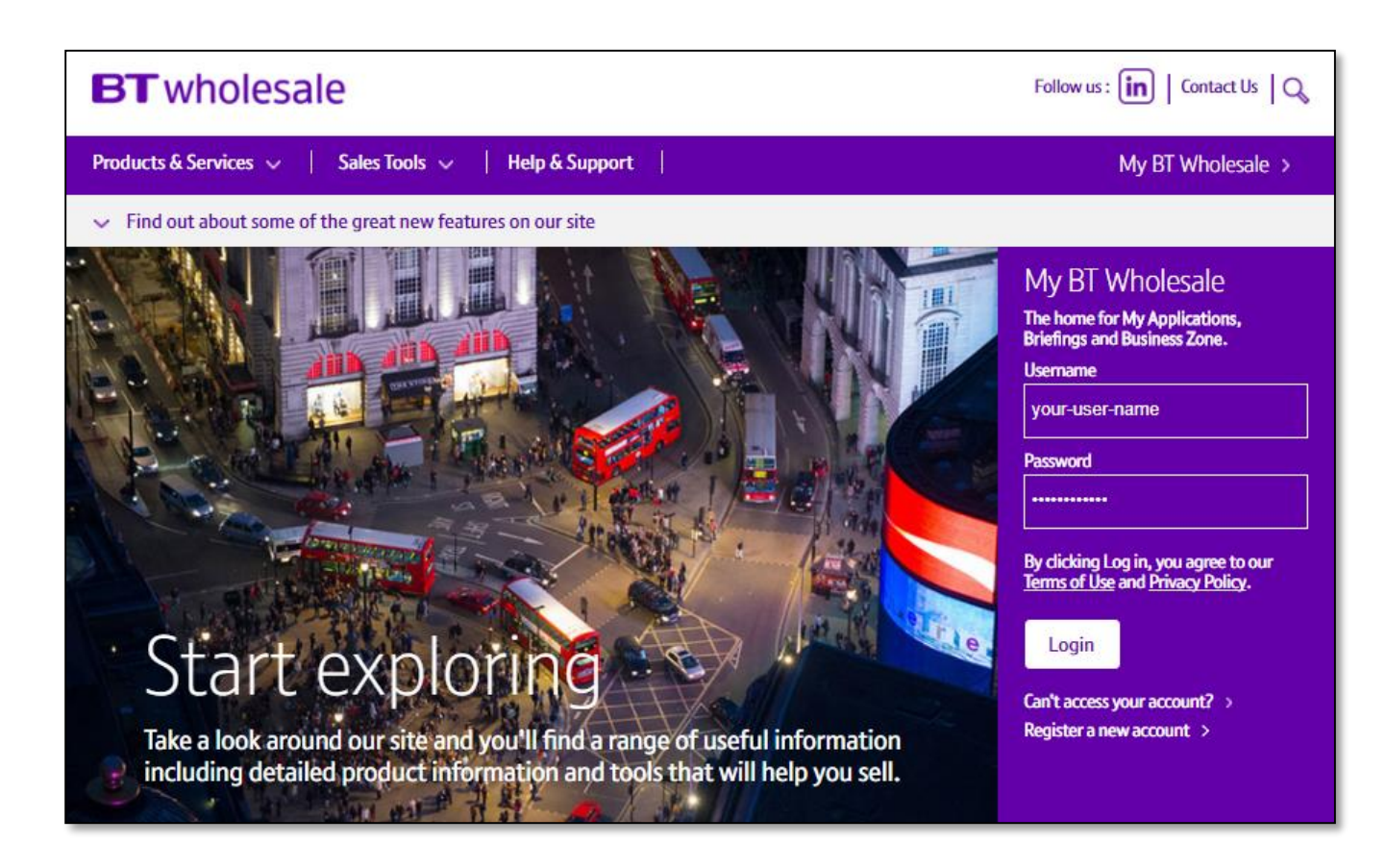

#### Step 1: Logging In

- Go to <u>www.btwholesale.com</u>
- Enter your Username and Password
- Click 'Login'

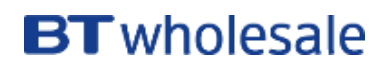

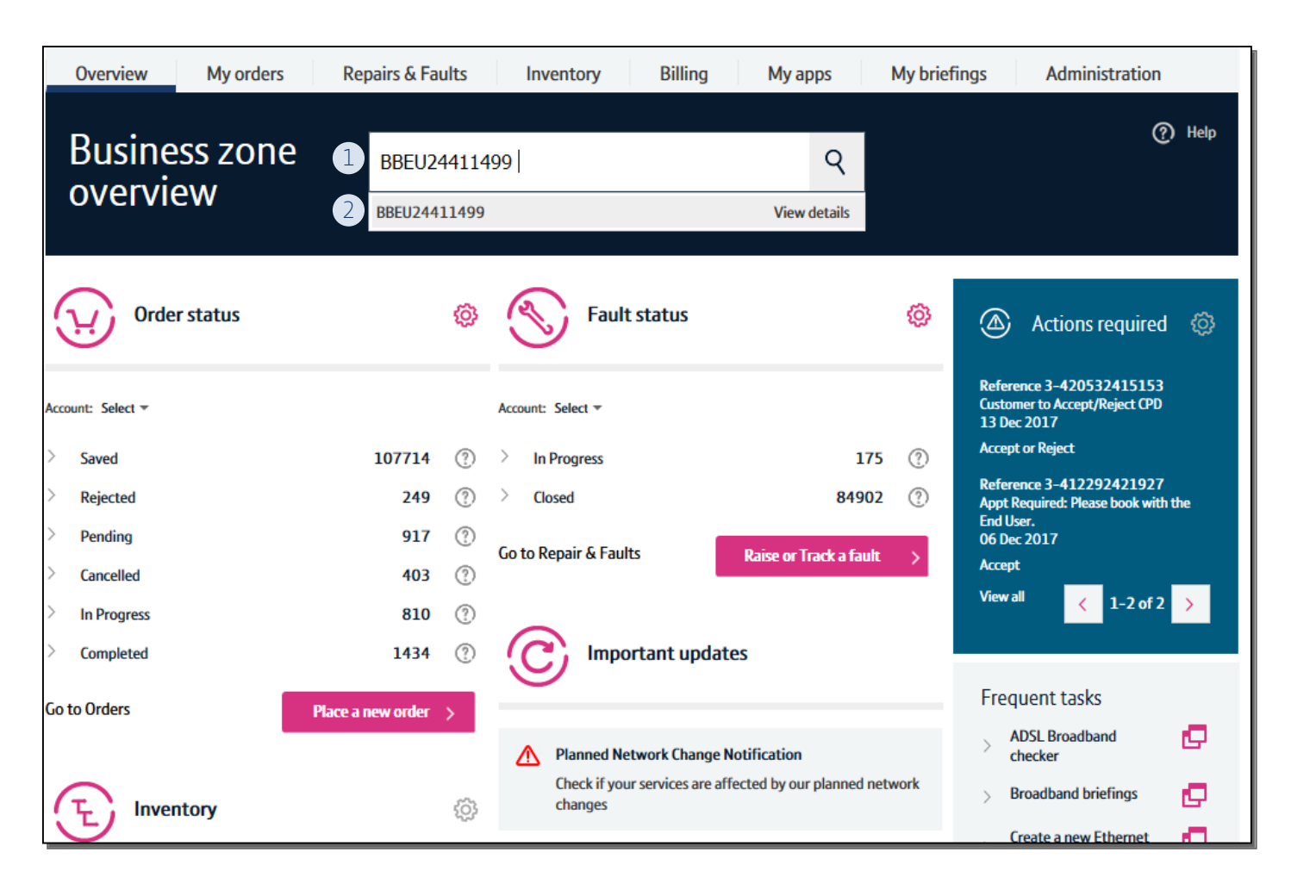

### Step 2: Search for your circuit

- 1) Use the Order Reference, Telephone Number or BBEU to search for your open order
- 2) Click on View Details to bring up the Quick View of your order

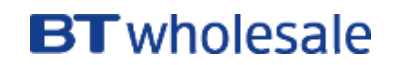

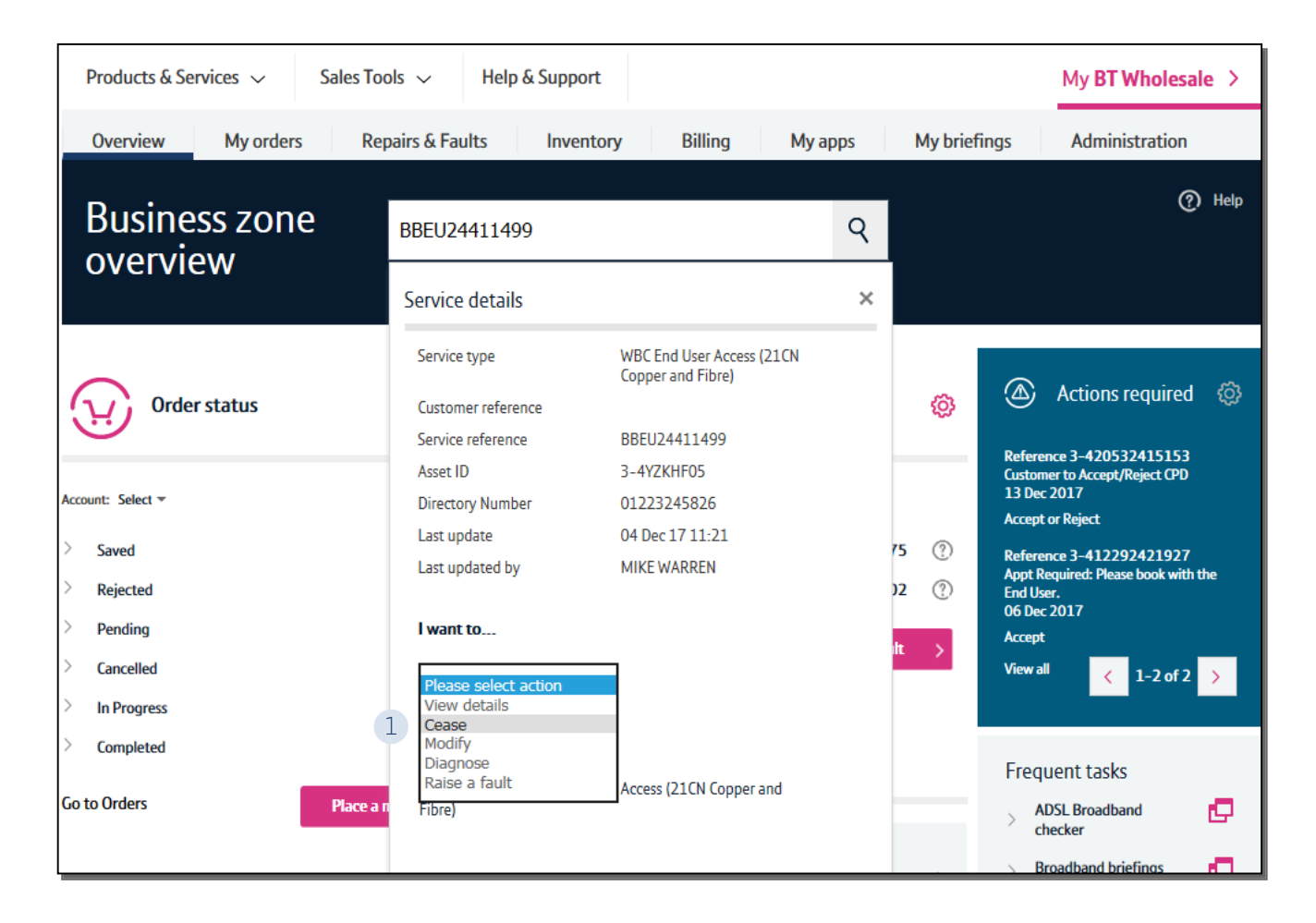

### Step 3: Place the Cease Order

1) In the 'Please select action' box, select 'Cease'

#### Allow the page to refresh

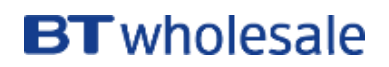

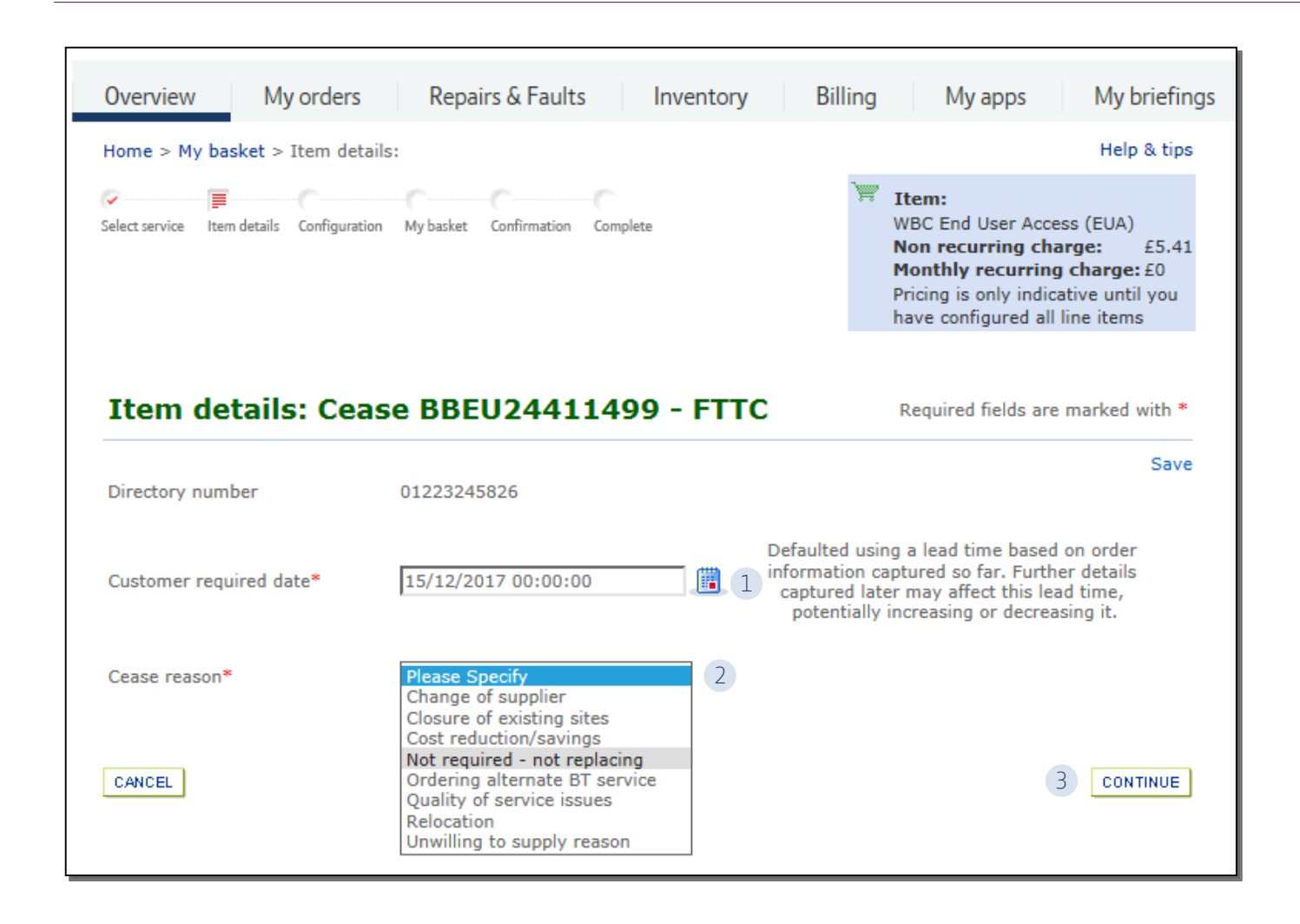

#### Step 4: Select the CRD and Cease Reason

- 1) Select the day you want to cease the service from using the calendar. This will default to the standard lead time.
- 2) Select a Cease Reason
- 3) Click 'Continue'

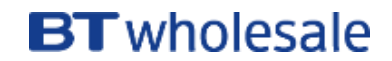

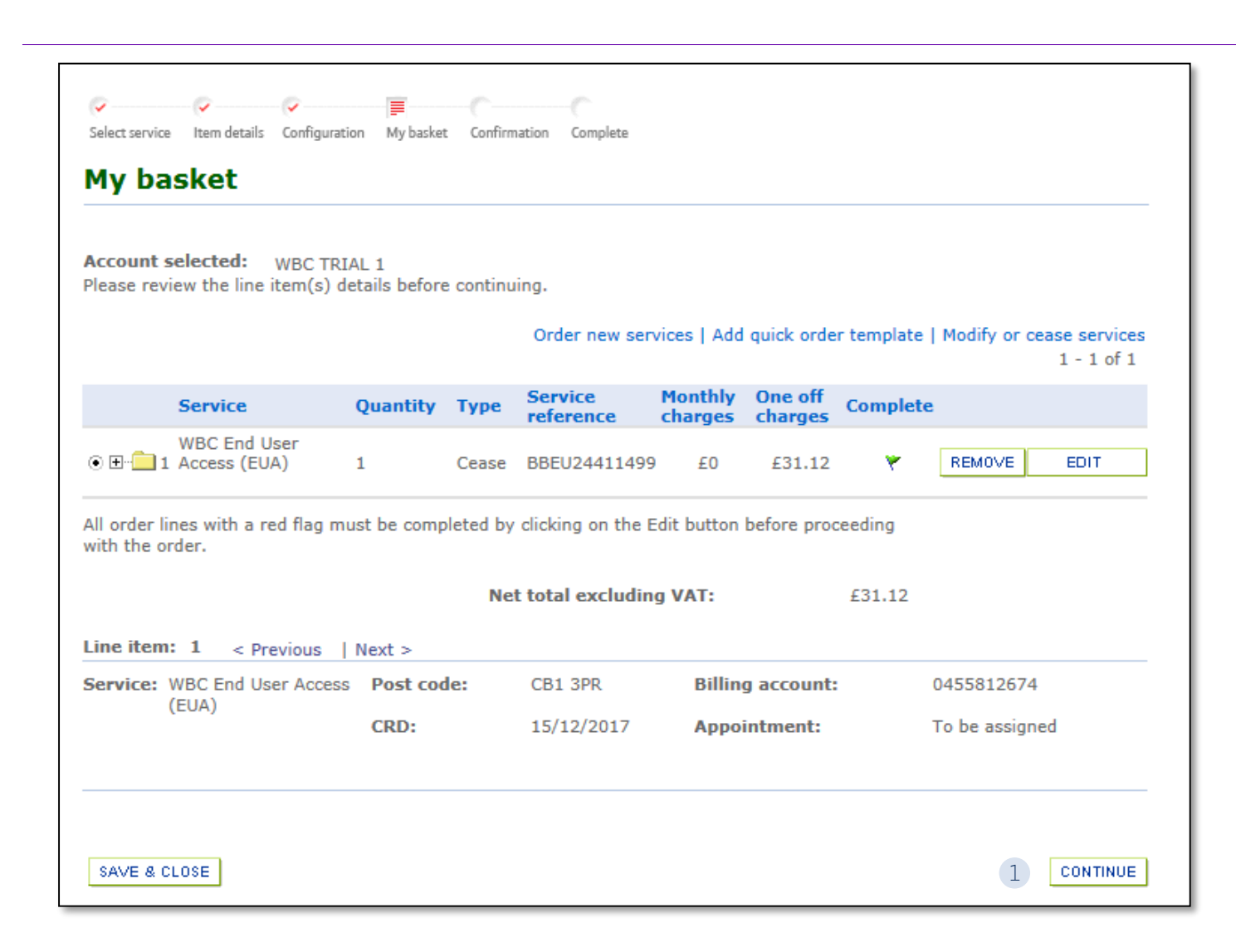

#### Step 5: Check the details

1. Check the details on the My Basket page and click 'Continue' when you are happy.

You can Edit, Remove or Save and Close at this stage if you aren't ready to submit the order

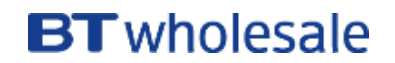

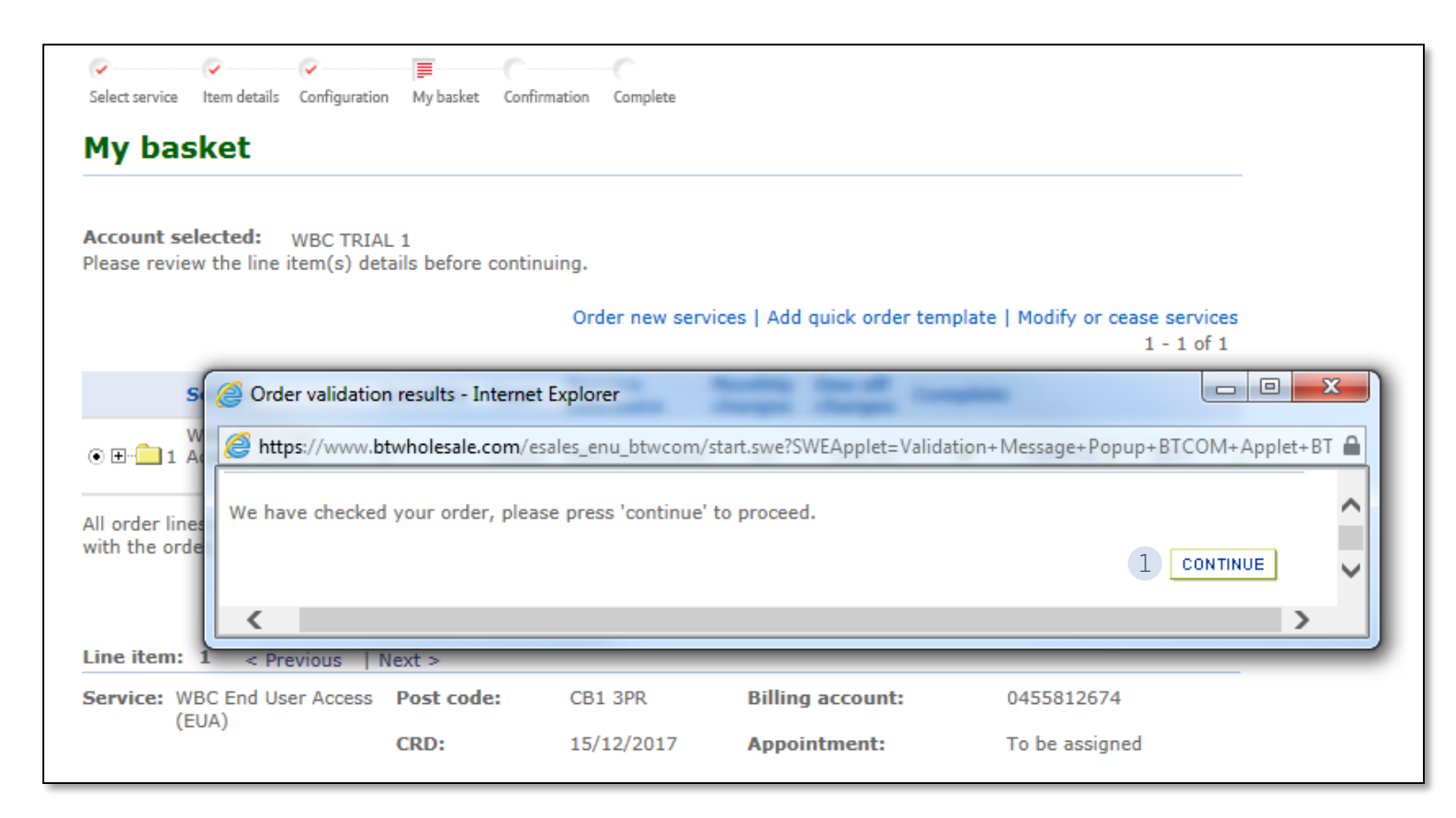

#### **Step 6: Validation**

 You will then be presented with a pop-up to confirm you are happy to proceed and place the order. Select 'Continue'

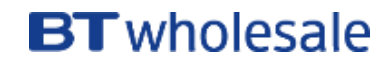

| Confirm order d                                                                                                    | etails                                                                                                    |                                                                                         |                                                                                  | Require                                                                                               | d fields are mar                                                                        | ked with *                                           |
|----------------------------------------------------------------------------------------------------|----------------------------------------------------------------------------------------------------|-----------------------------------------------------------------------------------------|----------------------------------------------------------------------------------|----------------------------------------------------------------------------------------------------|-----------------------------------------------------------------------------------------|------------------------------------------------------|
| Account                                                                                                    | WBC TRIAL 1                                                                                                    |                                                                                         |                                                                                  |                                                                                                    |                                                                                         | Save                                                 |
| Your order reference *                                                                                                    | 1 TEST 123                                                                                                    |                                                                                         |                                                                                  | This reference will<br>(50 charae                                                                     | appear on your<br>cters max)                                                            | bill                                                 |
| Your order description                                                                                                    |                                                                                                    |                                                                                         | $\langle \rangle$                                                                | 255 chara                                                                                             | cters max                                                                               |                                                      |
| Project                                                                                                    |                                                                                                    |                                                                                         | >                                                                                |                                                                                                    |                                                                                         |                                                      |
| Order update method *                                                                                                    | 2 Online Tracking                                                                                                    |                                                                                         | ~                                                                                |                                                                                                    |                                                                                         |                                                      |
| Keep you informed                                                                                                    | - Contact details                                                                                                    |                                                                                         |                                                                                  |                                                                                                    |                                                                                         |                                                      |
| First name LAURA                                                                                                    |                                                                                                    | Last nam                                                                                | e AVERY                                                                          |                                                                                                    |                                                                                         |                                                      |
| Email laura.avery@                                                                                                    | ⊉bt.com                                                                                                    | Work<br>phone                                                                           | 0755336                                                                          | 52570                                                                                                 | add / chang                                                                             | e contacts                                           |
| For a Provide or Modify or<br>required to pay Time Rela<br>we still cannot guarantee<br>the end of it's contract te<br>that your Customer Requi<br>then you may incur additi | der with a Customer F<br>ted Charges as detaile<br>that your Customer R<br>rm then you may incur<br>red by Date will be me<br>onal charges. | Required by Da<br>d in the Pricin<br>equired by Da<br>additional ch<br>at. If you are c | ate of less th<br>Ig Manual for<br>te will be me<br>arges. work<br>reasing a ser | an BT's standard<br>r any out of hours<br>t. If you are ceas<br>ing, however we<br>vice before the er | lead time, you<br>working, ho<br>ing a service l<br>still cannot gu<br>ad of it's contr | u may be<br>wever<br>before<br>uarantee<br>ract term |
| BACK                                                                                                    | To sa<br>I accept the terms an<br>encountered if any of t                                                                                   | ave this order a<br>d conditions an<br>he details I hav                                 | s a quick orde<br>d understand t<br>e provided are                               | r template, please t<br>that delays could be<br>e incorrect or missin                                 | tick □<br>e * ☑ 3<br>ng,                                                                | 4<br>SUBMIT                                          |
| Summary                                                                                                    |                                                                                                    |                                                                                         |                                                                                  |                                                                                                    |                                                                                         |                                                      |
|                                                                                                    |                                                                                                    |                                                                                         |                                                                                  |                                                                                                    |                                                                                         | 1 - 1 of 1                                           |
| Type Monthly Chard                                                                                                    | e One off charges                                                                                                    | Post code                                                                               | Billing                                                                          | Network ref                                                                                           | Appointme                                                                               | nt date                                              |
| Cease £0                                                                                                    | £31.12                                                                                                    | CB1 3PR                                                                                 | WBC                                                                              |                                                                                                    | To be assigr                                                                            | ned                                                  |

#### **Step 7: Confirmation and Submission**

- 1) Enter your order reference
- 2) Select your method of update Online Tracking, Email or Critical emails only
- 3) Accept the Terms and Conditions by ticking the box
- 4) Submit your order

A summary of any charges is given at the bottom of the screen

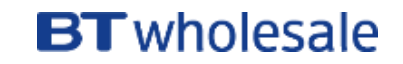

| Select service Item details Config           | guration My basket Confirmation Complete                                                   |           |
|----------------------------------------------|--------------------------------------------------------------------------------------------|-----------|
| Order complete                               | • Tra                                                                                      | ack order |
| Thank you. Your order has b<br>order online. | been received. You will need the BT reference or your own order reference (below) to track | your      |
| BT reference:                                | 3-420448470973                                                                             |           |
| Your order reference:                        | TEST 123                                                                                   |           |
|                                              |                                                                                            |           |
|                                              |                                                                                            |           |
|                                              | Rate your experience eCoPlus Ho                                                            | me        |

### **Step 8: Confirmation**

Confirmation that your cease request has been placed

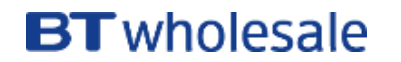

# **BT** wholesale